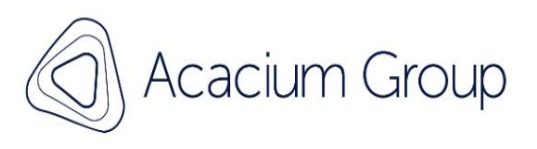

## Digital Nurse Logs

## How To Guide

## Version 1.0

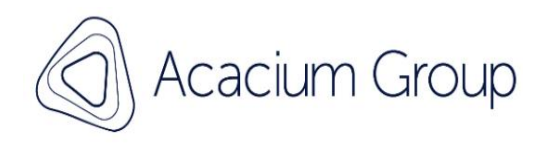

## How to use Total Mobile and DNL on you tablet

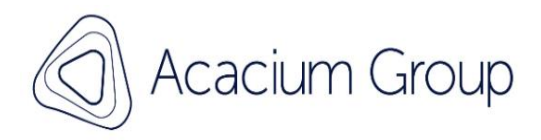

| k 🖬 🗔 👓 |                                             | 📲 🗟 .il 33% 🖨 10:14 |
|---------|---------------------------------------------|---------------------|
|         | Totalmobile<br>Digital Workforce Management |                     |
|         | Password                                    | •                   |
|         | SIGN IN                                     |                     |
|         |                                             |                     |
|         |                                             |                     |
|         |                                             |                     |
|         |                                             |                     |
|         |                                             |                     |
|         |                                             |                     |
|         |                                             |                     |
|         | REACTIVATE                                  |                     |
|         |                                             |                     |

Login using the name and password you have been provided, this will be in the home on a laminated card, then sign in.

- joebloggs@acaciumgroup.com

Password: service user DOB

You will need to be on WIFI/Mobile data to log in to Digital Nurse Logs via Total Mobile. It will not tell you this it may just say incorrect password.

If you cannot get in, please contact the Operations Team or Clinical Lead

 Note: DO NOT USE the reactivate button

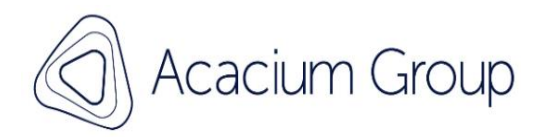

| 13:58 Fri, 18 Aug 🖻 🕵 🐝 🔸                              |                                                                             | 🔌 জি 97% 🕯 |                                                                     |
|--------------------------------------------------------|-----------------------------------------------------------------------------|------------|---------------------------------------------------------------------|
| ← New   Read Only                                      |                                                                             | 🛧 Q 🗖 🖞 :  |                                                                     |
| MP Maud Parnell (Mrs)                                  | Born: 04/05/1972 (51y) Gender: Female<br>ID: GRAH2                          |            |                                                                     |
| You have important information to read.                | /iew information                                                            |            | To start your shift                                                 |
| Shift Updated: <b>No</b>                               | Description<br>Temp NHS: TEMP238 - ExtID: GRAH2<br>Reason: Bridging the Gap |            | Press the arrow button                                              |
| Reference                                              |                                                                             | Į          | Please note shifts cannot<br>be started if another shift<br>is open |
| DNL-20230819-713856-420628<br>Work Type<br>DNLCarelink |                                                                             |            | Previous shifts must be closed                                      |
| Due<br>Tomorrow at 00:00<br>Appointment                |                                                                             |            |                                                                     |
| Lomorrow between 00:00 and 00:10                       | D 🛛 🖓 💷                                                                     | 0 <        |                                                                     |

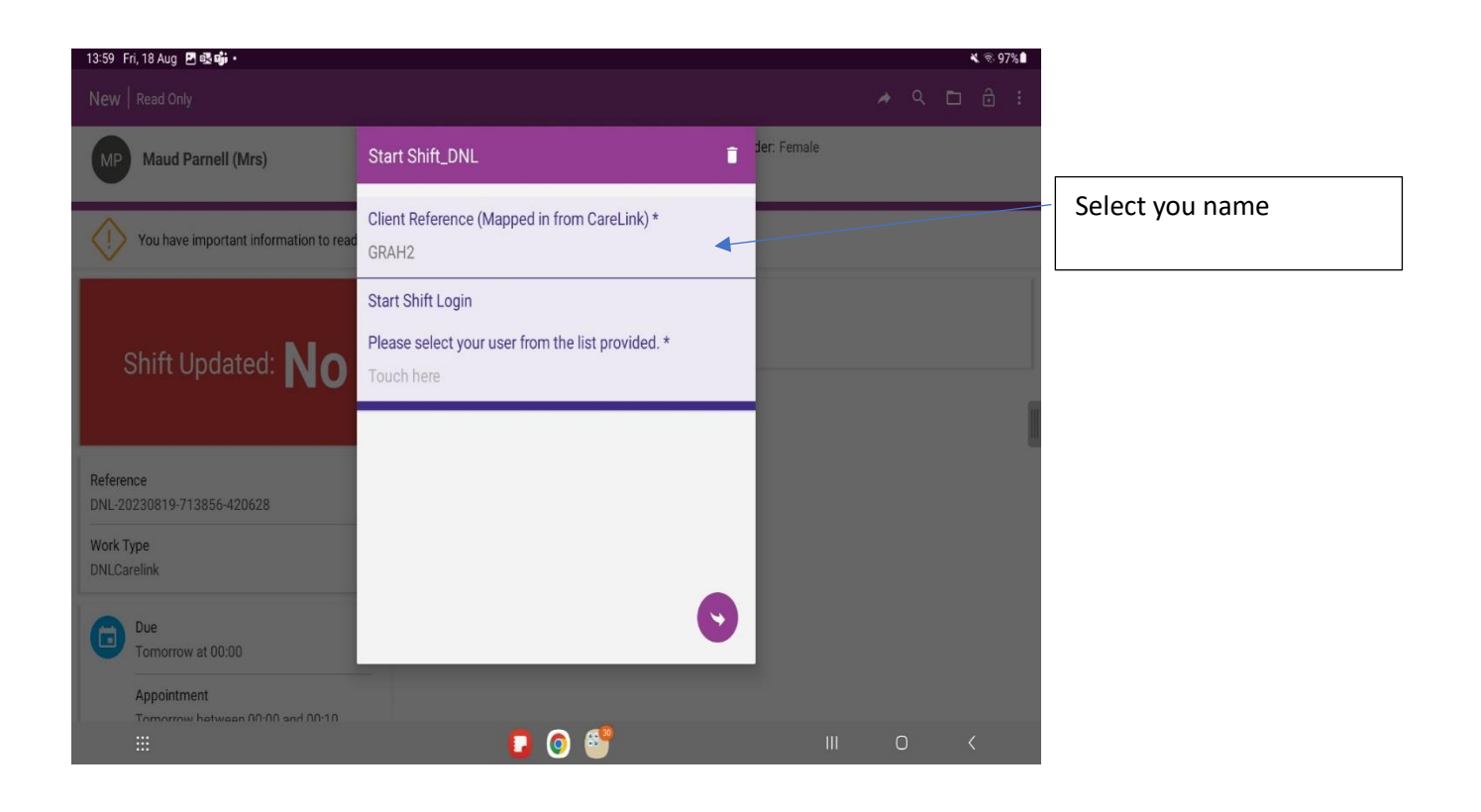

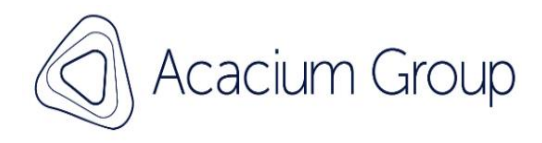

| 13:59 Fri, 18 Aug 🖪 🛃 📫 🔹                                           |                                                 |             |  |   |   | K 🗟 9 | 7% |
|---------------------------------------------------------------------|-------------------------------------------------|-------------|--|---|---|-------|----|
|                                                                     |                                                 |             |  |   | D |       |    |
| MP Maud Parnell (Mrs)                                               | ← Start Shift Login Please select your user fro | der: Female |  |   |   |       |    |
| You have important information to read                              | Q Type search criteria                          |             |  |   |   |       |    |
| Shift Updated: <b>NO</b>                                            | Test                                            |             |  |   |   |       |    |
| Reference<br>DNL-20230819-713856-420628<br>Work Type<br>DNLCarelink |                                                 |             |  |   |   |       |    |
| Due<br>Tomorrow at 00:00<br>Appointment                             |                                                 |             |  |   |   |       |    |
|                                                                     | 0 🔮                                             | I           |  | D | ~ | (     |    |

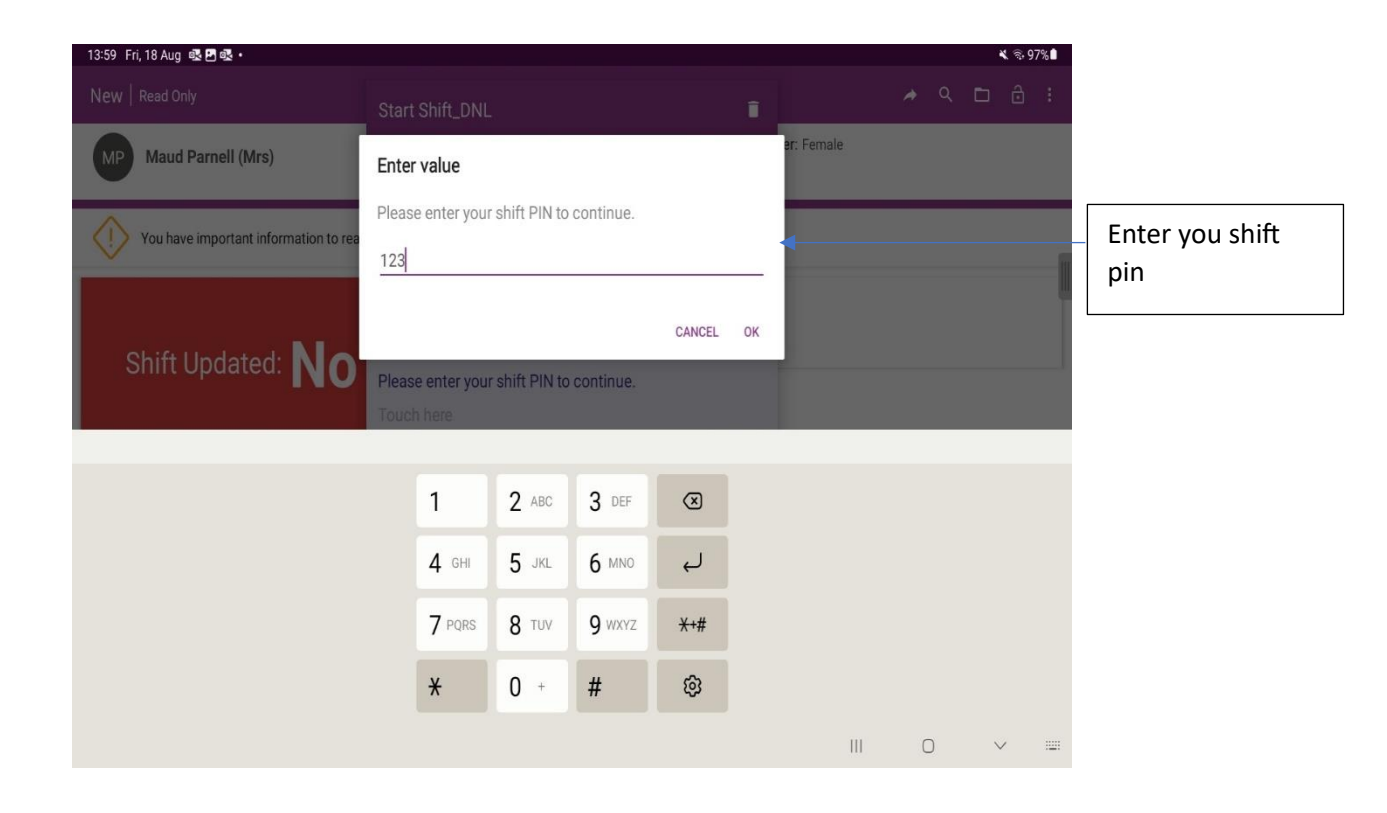

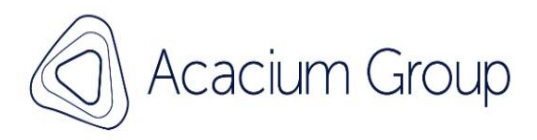

| 13:59 Fri, 18 Aug 🖪 🕵 📫 🔸                                           |                                                                                                   |   |   |   | s 97%l |  |
|---------------------------------------------------------------------|---------------------------------------------------------------------------------------------------|---|---|---|--------|--|
|                                                                     |                                                                                                   |   |   | Þ |        |  |
| MP Maud Parnell (Mrs)                                               | Born: 04/05/1972 (51y) Gender: Female<br>ID: GRAH2                                                |   |   |   |        |  |
| You have important information to rea                               | d. View Information                                                                               |   |   |   |        |  |
| Shift Updated: <b>NO</b>                                            | Description Temp NHS: TEMP238 - ExtID: GRAH2 Process Bridging the Car Choose status Shift Started |   |   |   |        |  |
| Reference<br>DNL-20230819-713856-420628<br>Work Type<br>DNLCarelink |                                                                                                   |   |   |   |        |  |
| Due<br>Tomorrow at 00:00<br>Appointment                             |                                                                                                   |   |   |   |        |  |
|                                                                     | 🖸 💿 🥌 💷                                                                                           | C | D | < |        |  |

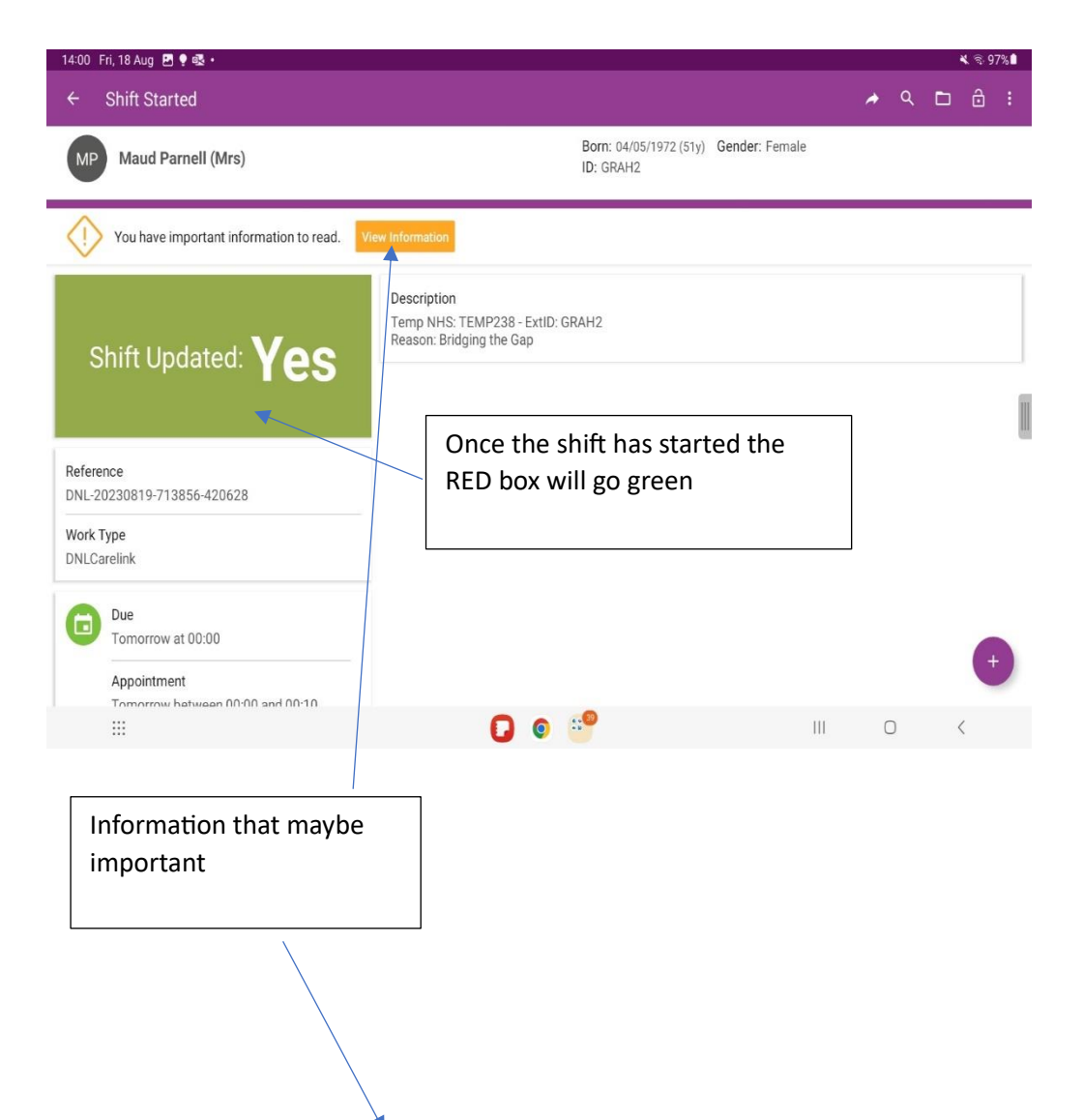

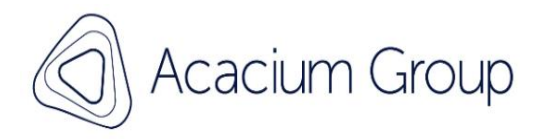

| 14:00 Fri, 18 Aug 🌻 🖪 🛃 •                                                   |         |                                                 |   |   | 1 | <b>K</b> 🗟 97 | 7% |
|-----------------------------------------------------------------------------|---------|-------------------------------------------------|---|---|---|---------------|----|
|                                                                             |         |                                                 |   |   |   |               |    |
| Maud Parnell (Mrs)                                                          |         | Born: 04/05/1972 (51y) Gender: Female ID: GRAH2 |   |   |   |               |    |
| You have important information to read. View Information                    | 1       |                                                 |   |   |   |               |    |
| Shift Updated: <b>Yes</b>                                                   | n<br>Ir | nstructions                                     |   |   |   |               |    |
| Reference<br>DNL-20230819-713856-420628                                     |         |                                                 |   |   |   |               |    |
| Work Type<br>DNLCarelink                                                    |         |                                                 |   |   |   |               |    |
| Due<br>Tomorrow at 00:00<br>Appointment<br>Tomorrow between 00:00 and 00:10 |         |                                                 |   |   |   | f             |    |
|                                                                             |         | D 🗿 🔮 👘 👘                                       | ( | C | < | (             |    |

| 14:29 F    | Fri, 18 Aug                           |                                     | ¥ ≈ 94%∎                                                 |
|------------|---------------------------------------|-------------------------------------|----------------------------------------------------------|
| ÷          | Shift Started                         |                                     | 🔺 Q 🗖 🔒 🗄                                                |
| MP         | Maud Parnell (Mrs)                    | Born: 04/05/1972 (51y)<br>ID: GRAH2 | Gender: Female                                           |
|            | r uay                                 |                                     |                                                          |
| Tasks      |                                       |                                     | 4 of 12 completed, 4 hidden                              |
| $\bigcirc$ | Care plan review (18)  Not done       |                                     |                                                          |
| $\bigcirc$ | Daily Check List (44)<br>Not done     |                                     |                                                          |
| $\bigcirc$ | Daily Notes (50)  Not done            | •                                   | Tasks that have been assigned to be completed each shift |
| $\bigcirc$ | NEWS and PEWS Chart (75)  Not done    |                                     | All tasks MUST be completed                              |
| $\bigcirc$ | Shift handover (25) <li>Not done</li> |                                     | before a shift can be <b>finished</b>                    |
| $\bigcirc$ | Carelink Notes DNL<br>Not done        |                                     | •                                                        |
|            |                                       | 0                                   | III O <                                                  |

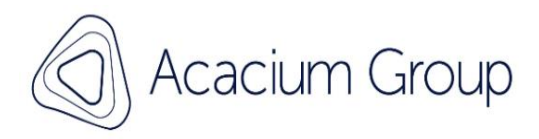

| :17 Fri, 18 Aug 🤹 🖪 📲 •                                                |   |                                     |              |       |          | •      | ≰ 🗟 95%∎  |          |
|------------------------------------------------------------------------|---|-------------------------------------|--------------|-------|----------|--------|-----------|----------|
| - Shift Started                                                        |   |                                     |              | 4     | <b>Q</b> | ۵      | ê :       |          |
| MP Maud Parnell (Mrs)                                                  |   | Born: 04/05/1972 (51y)<br>ID: GRAH2 | Gender: Fema | le    |          |        |           |          |
| Indwelling Urinary Catheter Insertion & Care Form (43)  Not done       |   |                                     |              |       |          |        |           |          |
| NEWS and PEWS Chart (75) •<br>Not done                                 |   |                                     |              |       |          |        |           |          |
| Shift handover (25)  Not done                                          |   |                                     |              |       |          |        |           |          |
| Carelink Notes DNL<br>Not done                                         |   |                                     |              |       |          |        | l         |          |
| NEWS and PEWS Chart<br>Not done                                        |   |                                     | Γ            | Oncot | ack      | . hai  | in ho     | n comple |
| Indwelling Urinary Catheter Insertion & Care Form for DNL Completed    | • |                                     |              | green | tick     | will   | appe      | ar       |
| Indwelling Urinary Catheter Insertion & Care Form for DNL<br>Completed |   |                                     |              |       |          |        |           |          |
|                                                                        |   | •                                   |              |       |          |        |           |          |
|                                                                        | 0 |                                     |              | III   | 0        | <      |           |          |
| 7 Fri, 18 Aug 👜 🖪 📲 •                                                  |   |                                     |              |       |          |        | ¥ ବି 95%∎ |          |
| AP Maud Parnell (Mrs)                                                  |   | Born: 04/05/1972 (51y)<br>ID: GRAH2 | Gender: Fema | ale   | Hide     | Comple | ted Tasks |          |
| Indwelling Urinary Catheter Insertion & Care Form (43)  Not done       |   |                                     |              |       |          |        |           |          |
| NEWS and PEWS Chart (75) •<br>Not done                                 |   |                                     |              |       |          |        |           |          |
| Shift handover (25) •<br>Not done                                      |   |                                     |              |       |          |        |           |          |
| Carelink Notes DNL<br>Not done                                         |   |                                     |              |       |          |        |           |          |
| NEWS and PEWS Chart<br>Not done                                        |   |                                     |              |       |          |        |           | ]        |
| Indwelling Urinary Catheter Insertion & Care Form for DNL<br>Completed |   |                                     |              |       |          |        |           |          |
| Indwelling Urinary Catheter Insertion & Care Form for DNL<br>Completed |   |                                     |              |       |          |        | +         |          |
|                                                                        |   | .20                                 |              |       | 0        |        | <         |          |
|                                                                        |   |                                     |              |       | 0        |        | `         |          |
|                                                                        |   |                                     |              |       |          |        |           |          |

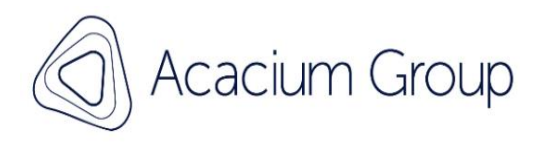

| 14:22 Fri, 18 Aug 🖪 📲 🐝 •                       |                |             |      |   | , | <b>k</b> 🕏 95 | % |
|-------------------------------------------------|----------------|-------------|------|---|---|---------------|---|
| $\leftarrow$ Shift Started                      |                |             |      |   |   |               | 1 |
| MP Maud Parnell (Mrs)                           | Select a Task  | der: Female |      |   |   |               |   |
| Vou hous important information to road          | Forms >        |             | -    | - | - | -             |   |
|                                                 | 🍬 eMAR Forms > |             |      |   |   |               | - |
|                                                 | Notes Capture  |             |      |   |   |               | I |
| Shift Updated: Yes                              |                |             |      |   |   |               | ۲ |
|                                                 |                |             |      |   |   |               | ] |
| Reference<br>DNL-20230819-713856-420628         |                |             |      |   |   |               |   |
| Work Type<br>DNLCarelink                        |                |             |      |   |   |               |   |
| Due                                             |                |             |      |   |   |               |   |
| Tomorrow at 00:00                               |                |             |      |   |   | 6             |   |
| Appointment<br>Tomorrow between 00:00 and 00:10 |                |             |      |   |   | Y             | 4 |
|                                                 | To find forms  | I           | 11 ( | כ | < |               |   |
|                                                 |                |             |      |   |   |               |   |
|                                                 |                |             |      |   |   |               |   |

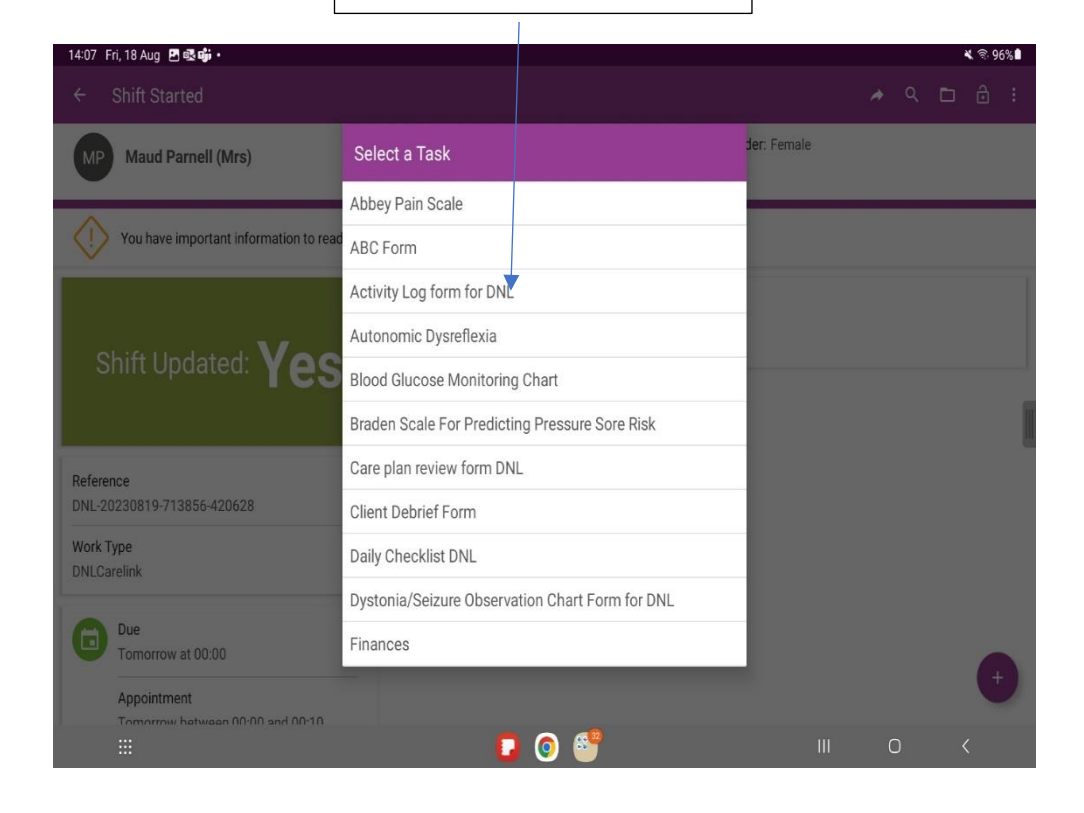

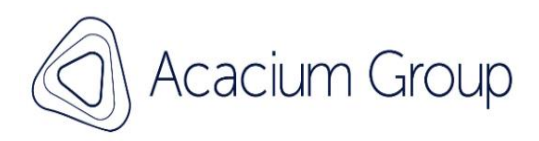

| 14:13 Fri, 18 Aug 🖪 🖷 🗟 •                         |                   |              |             |                                               |    |     |             | * ବି               | 96%          |          |      |
|---------------------------------------------------|-------------------|--------------|-------------|-----------------------------------------------|----|-----|-------------|--------------------|--------------|----------|------|
|                                                   |                   |              |             |                                               |    |     |             |                    |              |          |      |
| MP Maud Parnell (Mrs)                             | Enter value       |              |             |                                               |    |     |             |                    |              |          |      |
|                                                   | Please enter your | shift PIN to | continue. * | You will need to select your name and add the |    |     |             |                    |              |          |      |
| Client Reference (Mapped in from CareLin<br>GRAH2 |                   |              |             | CANCEL                                        | OK |     | shif<br>the | t pin<br>form      | to g         | ain entr | y to |
| Start Shift Login                                 |                   |              |             |                                               |    |     | Thia        |                    |              | is to    |      |
| Please select your user from the list provide     | ed.rtShiftLogin * |              |             |                                               |    |     | idor        | s allov<br>stifv s | ws u<br>who  | has      |      |
|                                                   |                   |              |             |                                               |    |     |             | nlet               | onw<br>It he | he form  |      |
|                                                   | 1                 | 2 ABC        | 3 DEF       | $\otimes$                                     |    |     |             |                    |              |          |      |
|                                                   | <b>4</b> GHI      | 5 JKL        | 6 MNO       | Ļ                                             |    |     |             |                    |              |          |      |
|                                                   | 7 PQRS            | <b>8</b> TUV | 9 wxyz      | <del>X</del> +#                               |    |     |             |                    |              |          |      |
|                                                   | *                 | 0 +          | #           | ĝ                                             |    |     |             |                    |              |          |      |
|                                                   |                   |              |             |                                               |    | III | 0           | $\sim$             |              |          |      |

| 14:13 Fri, 18 Aug 🖪 👎 🕵 •                       |                               |                                    |                  |     |   | ≮ 🗟 96%∎ |
|-------------------------------------------------|-------------------------------|------------------------------------|------------------|-----|---|----------|
|                                                 |                               |                                    |                  |     |   | D Î      |
| MP Maud Parnell (Mrs)                           |                               | Born: 04/05/1972 (5<br>ID: GRAH2   | iy) Gender: Fema | le  |   |          |
| Successful Login                                |                               |                                    |                  |     |   |          |
| PIN Code validatated                            |                               | 11 12 1                            |                  |     |   |          |
| Catheter Care                                   |                               | 10  23  00  13  2                  |                  |     |   |          |
| Date<br>18/08/2023                              | <b>14</b> :13                 | 9 21 15 3<br>20 16<br>8 19 18 17 4 |                  |     |   |          |
| Time<br>14:13                                   |                               | 7 6 5                              |                  |     |   |          |
| Type of catheter                                |                               |                                    |                  |     |   |          |
| O Urethral O Suprapubic O Intern-ittent         |                               |                                    |                  |     |   |          |
| Documenting Insertion/Change or Care? (tick all | Select t<br>the inte<br>place | he time when<br>ervention took     |                  |     |   | 0        |
|                                                 |                               |                                    |                  | 111 | 0 | <        |

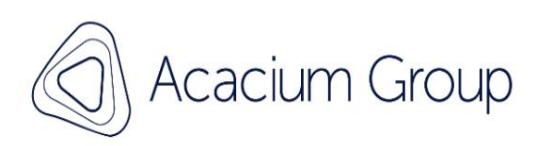

| Indwening Onnary Catheter Insertion & Care Form for DNL                                                                                                    |                                                                                                    |                                                 |          |
|----------------------------------------------------------------------------------------------------|----------------------------------------------------------------------------------------------------|-------------------------------------------------|----------|
| MP Maud Parnell (Mrs)                                                                                                    | Born: 04/05/1972 (51y) Gender: Fem<br>ID: GRAH2                                                                                                    | ale                                             |          |
| 18/08/2023                                                                                                    |                                                                                                    |                                                 |          |
| Time<br>14:13                                                                                                    |                                                                                                    | Forms have been split to                        | o<br>on. |
| Type of catheter                                                                                                    |                                                                                                    |                                                 |          |
| Urethral O Suprapubic O Intermittent                                                                                                    |                                                                                                    | You can select one or bo                        | th       |
| Documenting Insertion/Change or Care? (Tick all applicable options) Insertation/Change I Care                                                                                                    |                                                                                                    |                                                 |          |
| Care                                                                                                    |                                                                                                    |                                                 |          |
| Client consented to care?                                                                                                    |                                                                                                    |                                                 |          |
| O Yes O No                                                                                                    |                                                                                                    |                                                 |          |
|                                                                                                    |                                                                                                    |                                                 |          |
|                                                                                                    |                                                                                                    |                                                 |          |
|                                                                                                    |                                                                                                    |                                                 |          |
|                                                                                                    | ▲ 4 <sup>0</sup>                                                                                                    |                                                 |          |
|                                                                                                    | 0 🤷                                                                                                    |                                                 |          |
|                                                                                                    | •                                                                                                    |                                                 |          |
|                                                                                                    | © <sup>39</sup>                                                                                                    |                                                 |          |
| :::<br>4:15 Fri, 18 Aug ጫ 면 🕶 ·                                                                                                    | o <sup>9</sup>                                                                                                    | III □ <<br><b>* </b>                            |          |
| #:15 Fri, 18 Aug 때 면 .<br>4:15 Fri, 18 Aug 때 면 .<br>ndwelling Urinary Catheter Insertion & Care Form for DNL                                                                                                    | © <sup>99</sup>                                                                                                    | III O <<br>▲ © 95%■<br>□ ■                      |          |
|                                                                                                    | Born: 04/05/1972 (51y) Gender: Fer                                                                                                    | III ○ 〈                                         |          |
| HII CONTRACTOR OF A CONTRACT OF A CONTRACT O | Sorn: 04/05/1972 (51y) Gender: Fer<br>ID: GRAH2                                                                                                    | III ○ <<br>* © 95%.<br>□ □ □<br>nale            |          |
| #15       Fri, 18 Aug       Total       Total                                                                                                    | O Sector Sector Sect | III ○ <                                         |          |
| Image: Second system       Image: Second system         A115       Fri, 18 Aug       Image: Second system         A115       Fri, 18 Aug       Image: Second system         A115       Fri, 18 Aug       Image: Second system         A115       Fri, 18 Aug       Image: Second system         A115       Fri, 18 Aug       Image: Second system         A115       Fri, 18 Aug       Image: Second system         A115       Fri, 18 Aug       Image: Second system         A115       Fri, 18 Aug       Image: Second system         A115       Fri, 18 Aug       Image: Second system         Image: A115       Maud       Parnell (Mrs)         Image: A116       Suprapublic       Intermittent         Image: A116       Suprapublic       Intermittent         Image: A116       Suprapublic       Intermittent         Image: A116       Suprapublic       Intermittent         Image: A116       Suprapublic       Intermittent         Image: A116       Suprapublic       Intermittent         Image: A116       Suprapublic       Intermittent         Image: A116       Suprapublic       Intermittent         Image: A116       Suprapublic       Intermittent         Im                                                                                                    | Born: 04/05/1972 (51y) Gender: Fer<br>ID: GRAH2                                                                                                    | III ○ 〈                                         |          |
| Image: Second second secon            | © E<br>Born: 04/05/1972 (51y) Gender: Fer<br>ID: GRAH2                                                                                                    | nale                                            | ompt     |
| Image: Second second secon            | Born: 04/05/1972 (51y) Gender: Fer<br>ID: GRAH2                                                                                                    | nale                                            | ompt     |
| Image: Second second secon            | Som: 04/05/1972 (51y) Gender: Fer<br>ID: GRAH2                                                                                                    | ale                                             | ompt     |
| Image: Second state in the second state in the second s            | © EBORT: 04/05/1972 (51y) Gender: Fer<br>ID: GRAH2                                                                                                    | nale                                            | ompt     |
| Hard Consented to care? Yes O No                                                                                                    | Sorr: 04/05/1972 (51y) Gender: Fer<br>ID: GRAH2                                                                                                    | nale                                            | ompt     |
| Image: Second second secon            | © EBORT: 04/05/1972 (51y) Gender: Fer<br>ID: GRAH2                                                                                                    | nale                                            | ompt     |
| HINE OF CONTRACT OF CONTRACT OF CONTRAC    | Control Control Contro Control Control Control Control Control Control Control Control Co   | Anale                                           | ompt     |
| Image: Second second secon            | Born: 04/05/1972 (51y) Gender: Fer<br>ID: GRAH2                                                                                                    | III C (                                         | ompt     |
| III III III III III III III III III I                                                                                                    | Control Control Contro Control Control Control Control Control Control Control Control Co   | uestions within the forms will pro-<br>response | ompt     |

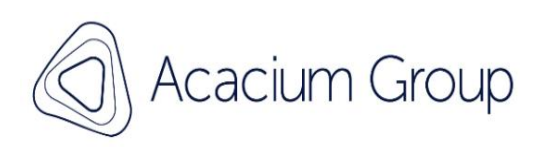

| 14:16 Fri,             | 18 Aug 📠 🖪                   | • | • 31 |   |    |   |     |             |                                                        |     |   |   |   |   |   |     |   |     |   |   |           | *      | 95%∎ |
|------------------------|------------------------------|---|------|---|----|---|-----|-------------|--------------------------------------------------------|-----|---|---|---|---|---|-----|---|-----|---|---|-----------|--------|------|
| ← P                    | ← Please give further detail |   |      |   |    |   |     |             |                                                        |     |   |   |   |   |   |     |   |     |   |   |           |        |      |
| does not have capacity |                              |   |      |   |    |   |     |             | Free text box, allows<br>information to be<br>recorded |     |   |   |   |   |   |     |   |     |   |   |           |        |      |
|                        |                              |   |      |   |    |   |     | )<br>9<br>1 | Once complete, to<br>submit click the tick<br>button   |     |   |   |   |   |   |     |   |     | * | 2 |           |        |      |
|                        | to                           |   |      |   |    |   | for |             | in                                                     |     |   |   |   |   |   |     |   | of  |   |   |           |        |      |
|                        | 1                            |   | 2    | @ | 3  | # | 4   | \$          |                                                        | 5 * | I | 6 | * | 7 | 8 | 8   | * | 9   | ( | 0 | Del       |        |      |
|                        | q                            |   | W    |   | е  |   | r   |             |                                                        | t   |   | у |   | u |   | i   |   | 0   |   | р | $\otimes$ |        |      |
|                        |                              | а |      | s |    |   | d   |             | f                                                      |     | g |   | h |   | j |     | k |     | I |   | Ļ         |        |      |
|                        | Ŷ                            |   | z    |   | Х  |   | c   | :           | v b n m                                                |     |   |   |   |   |   | , ! |   | . ? | Ŷ |   |           |        |      |
|                        | Ctrl                         |   | !#1  |   | 69 |   |     |             | English (UK)                                           |     |   |   |   |   |   |     |   | <   | > |   |           |        |      |
|                        |                              |   |      |   |    |   |     |             |                                                        |     |   |   |   |   |   |     |   |     |   |   | 0         | $\sim$ | 121  |

| 14:22 Fri, 18 Aug 🖪 📲 📫 🔹                  | 160 ·                   |             | ₩ 🗟 95% 🗎           |
|--------------------------------------------|-------------------------|-------------|---------------------|
| Carelink Notes DNL                         |                         |             |                     |
| MP Maud Parnell (Mrs)                      | ← Туре*                 | der: Female |                     |
| Test                                       | Q. Type search criteria |             |                     |
| Please enter your shift PIN to continue. * | Admin Only Notes        |             | To undertake notes, |
| 123                                        | CaseNote                |             | Select CASENOTE     |
| Successful Login                           | Mediaction              |             |                     |
| PIN Code validatated                       | Medication              |             |                     |
| Please capture Notes below                 | Social Context          |             |                     |
| Туре*                                      |                         |             |                     |
| Touch here                                 |                         |             |                     |
| Text *                                     |                         |             |                     |
| Touch here                                 |                         |             |                     |
|                                            |                         |             | •                   |
|                                            | 0 6                     | III O       | <                   |

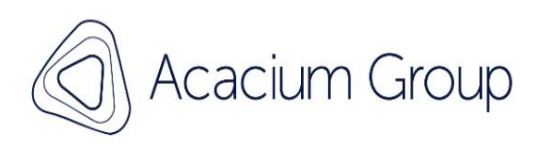

| 14:22 Fri, 18 Aug 🖻 🖷 📫 •                             |                                     |                | ,   | 🗙 🗟 95 | 5%∎ |
|-------------------------------------------------------|-------------------------------------|----------------|-----|--------|-----|
| Carelink Notes DNL                                    |                                     |                |     | D      | Î   |
| MP Maud Parnell (Mrs)                                 | Born: 04/05/1972 (51y)<br>ID: GRAH2 | Gender: Female |     |        |     |
|                                                       |                                     |                |     |        |     |
| Client Reference (Mapped in from CareLink) *<br>GRAH2 |                                     |                |     |        |     |
| Start Shift Login                                     |                                     |                |     |        |     |
| Please select your user from the list provided. *     |                                     |                |     |        | 1   |
| Test                                                  |                                     |                |     |        | U   |
| Please enter your shift PIN to continue. *            |                                     |                |     |        |     |
| 123                                                   |                                     |                |     |        |     |
| Successful Login                                      |                                     |                |     |        |     |
| PIN Code validatated                                  |                                     |                |     |        |     |
| Please capture Notes below                            |                                     |                |     | -      |     |
| Түре*                                                 |                                     |                |     |        |     |
|                                                       | 0 🔍 👻                               | 111            | 0 < | (      |     |

| 14:28 Fri, 18 Aug 🚳 🗗 📲 •                                                           | 🗙 😒 94% 🗎                                          |
|-------------------------------------------------------------------------------------|----------------------------------------------------|
| Carelink Notes DNL                                                                  | D 🖬                                                |
| MP Maud Parnell (Mrs)                                                               | Born: 04/05/1972 (51y) Gender: Female<br>ID: GRAH2 |
| rest                                                                                | Once your notes are complete                       |
| Please enter your shift PIN to continue. *<br>123                                   | Save by clicking the arrow button                  |
| Successful Login                                                                    |                                                    |
| PIN Code validatated                                                                |                                                    |
| Please capture Notes below                                                          |                                                    |
| Type *                                                                              |                                                    |
| CaseNote                                                                            |                                                    |
| Text *                                                                              |                                                    |
| This is where you will write your notes of events<br>This could be in A - E or SBAR |                                                    |
|                                                                                     |                                                    |
|                                                                                     | eeeeeeeeeeeeeeeeeeeeeeeeeeeeeeeeeeeeee             |

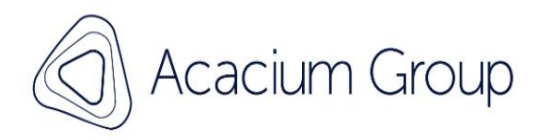

| 14:28 Fri, 18 Aug 🖪 🕵 👎 🔹                                                   | <b>K</b> ⊗ 94% <b>i</b>                                                                       |
|-----------------------------------------------------------------------------|-----------------------------------------------------------------------------------------------|
| $\leftarrow$ Shift Started                                                  | A C 🖻 🔒 :                                                                                     |
| MP Maud Parnell (Mrs)                                                       | Born: 04/05/1972 (51y) Gender: Female<br>ID: GRAH2                                            |
| You have important information to read.                                     | ew information                                                                                |
| Shift Updated: <b>Yes</b>                                                   | Description<br>Temp NHS: TEMP238 - ExtID: GRAH2<br>Reason: Bridging the Gap<br>Submitted icon |
| Reference<br>DNL-20230819-713856-420628<br>Work Type<br>DNLCarelink         |                                                                                               |
| Due<br>Tomorrow at 00:00<br>Appointment<br>Tomorrow between 00:00 and 00:10 | Submitted.                                                                                    |
|                                                                             |                                                                                               |

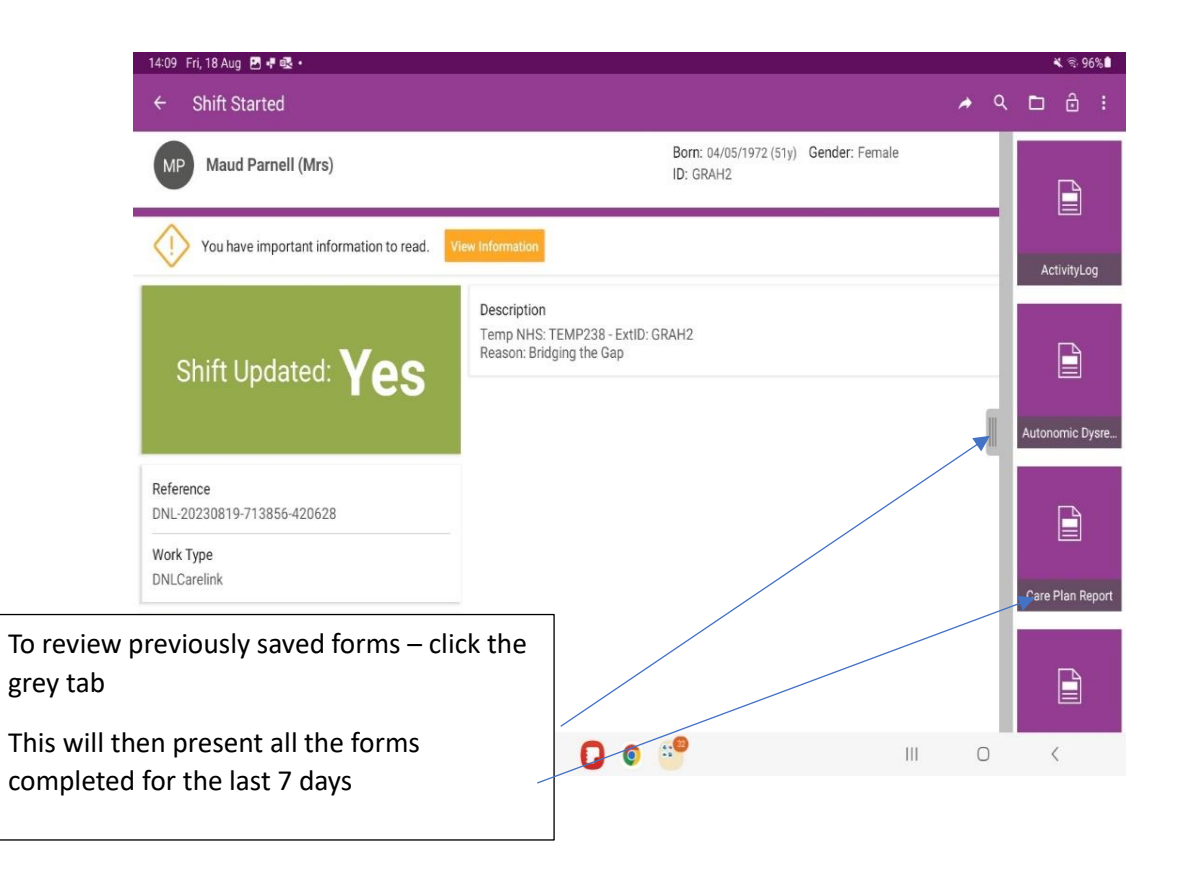

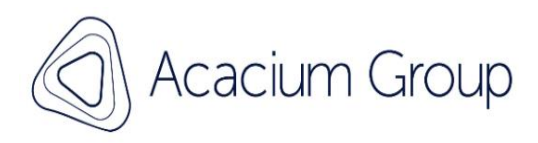

| 9 Fri, 18 Aug 🖪 🖷 🕵 🔹 |                                                     |                                                                                                    | ×                                                                                                    | হু 96%                                                                                                    |  |
|-----------------------|-----------------------------------------------------|----------------------------------------------------------------------------------------------------|----------------------------------------------------------------------------------------------------|----------------------------------------------------------------------------------------------------|--|
| CareLink Notes        | - Live Folio                                        |                                                                                                    |                                                                                                    | ¢ C                                                                                                    |  |
|                       |                                                     | CareLink Notes                                                                                                    |                                                                                                    |                                                                                                    |  |
| Note Type             | Originally Created By                               | Last Updated Date and By                                                                                                    | Note Details                                                                                                    |                                                                                                    |  |
| CaseNote              | Maud Parnell                                        | 26/07/2023 at 10:57 by: Maud<br>Parnell                                                                                                    | Mapping test form                                                                                                    |                                                                                                    |  |
| CaseNote              | Maud Parnell                                        | 26/07/2023 at 10:57 by: Maud<br>Parnell                                                                                                    | Elaine Ingleton (26 Jul 19:30-07:30)<br>Mapping test form                                                                                                    | ))                                                                                                    |  |
| CaseNote              | Maud Parnell                                        | 10/07/2023 at 11:48 by: Maud<br>Parnell                                                                                                    | Casenote device test                                                                                                    |                                                                                                    |  |
| Social Context        | Maud Parnell                                        | 02/06/2023 at 14:26 by: Maud<br>Parnell                                                                                                    | Notes captured against the visit.                                                                                                    |                                                                                                    |  |
| Medication            | TotalMobile TotalMobile                             | 02/06/2023 at 13:24 by:<br>TotalMobile TotalMobile                                                                                                    | Some medication information                                                                                                    |                                                                                                    |  |
| CaseNote              | TotalMobile TotalMobile                             | 02/06/2023 at 12:22 by:<br>TotalMobile TotalMobile                                                                                                    | Some case note information for Maud.<br>Some more case note information.                                                                                                    |                                                                                                    |  |
| Previc<br>Messa       | ous notes other<br>ages from Clinic                 | shifts<br>al Leads will also be                                                                                                    | found here                                                                                                    |                                                                                                    |  |
|                       |                                                     | 0 🔍                                                                                                    | III O <                                                                                                    |                                                                                                    |  |
|                       | 9 Fri, 18 Aug C + C + C + C + C + C + C + C + C + C | 9 Fit 18 Aug @ + @ +         CareLink Notes - Live Folio         Note Type       Originally Created By         CaseNote       Maud Parnell         CaseNote       Maud Parnell         CaseNote       Maud Parnell         CaseNote       Maud Parnell         Social Context       Maud Parnell         Medication       TotalMobile TotalMobile         CaseNote       TotalMobile TotalMobile         Previous notes other       Messages from Clinic         Messages from Clinic       Mauge Market | 9 Fi(18 Aug  ♥ + 4 ● + 4 ● + CareLink Notes - Live Folio CareLink Notes - Live Folio CareLink Notes - Live Folio CaseNote Originally Created By Last Updated Date and By CaseNote Maud Parnell 26/07/2023 at 10:57 by: Maud Parnell CaseNote Maud Parnell 26/07/2023 at 10:57 by: Maud Parnell CaseNote Maud Parnell 10/07/2023 at 11:48 by: Maud Parnell Social Context Maud Parnell 02/06/2023 at 11:48 by: Maud Parnell Medication TotalMobile TotalMobile 02/06/2023 at 13:24 by: TotalMobile TotalMobile CaseNote TotalMobile TotalMobile 02/06/2023 at 13:24 by: TotalMobile TotalMobile CaseNote TotalMobile TotalMobile 10/07/2023 at 13:24 by: CotalMobile TotalMobile CaseNote TotalMobile TotalMobile 10/07/02/2023 at 13:24 by: CotalMobile TotalMobile CaseNote TotalMobile TotalMobile Internet 02/06/2023 at 13:22 by: TotalMobile TotalMobile CaseNote TotalMobile TotalMobile Internet 02/06/2023 at 13:24 by: CotalMobile Internet 02/06/2023 at 13:24 by: CotalMobile Internet 02/ | 9 Fit 18 Aug ■ 4.4.       CareLink Notes - Live Folio       CareLink Notes         CareLink Notes         May Department         CareLink Notes         CareLink Notes         CareLink Notes         CareLink Notes         CareLink Notes         CareLink Notes         CareLink Notes         CareLink Notes         CareLink Notes         CareLink Notes         CareLink Notes         CareLink Notes         CareLink Notes         Colspan= CareColspan="2">Colspan= CareColspan= CareColspan="2">Colspan= CareColspan= CareColspan= CareColspan= CareColspan= CareColspan= CareColspan= CareColspan= Care |  |

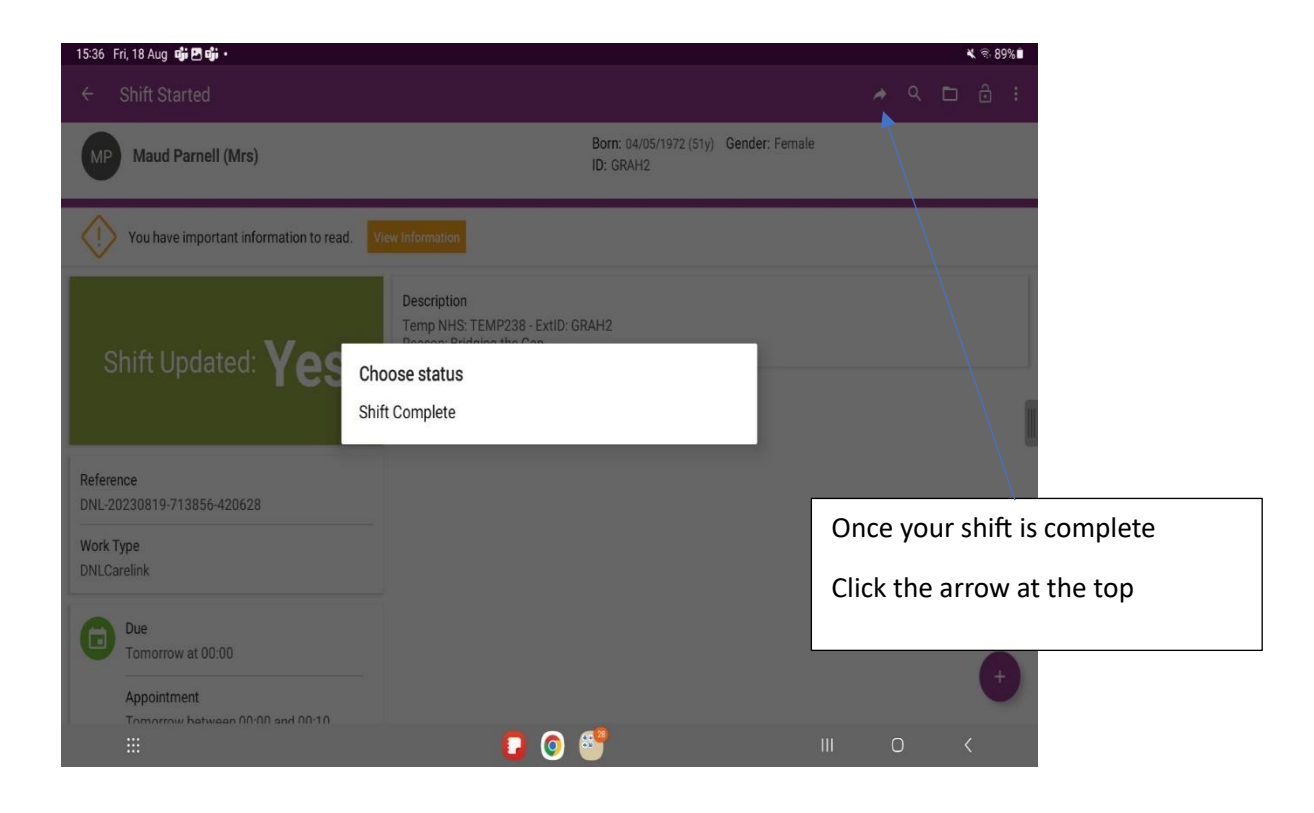

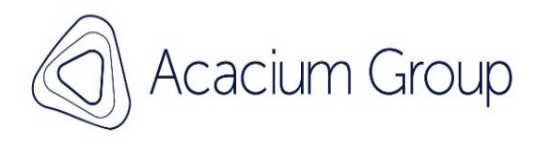

| 14:13 Fri, 18 Aug 🖪 👎 🕸 🔹                                |                               |                                               |        |   | 🕷 🕏 96 | %   |
|----------------------------------------------------------|-------------------------------|-----------------------------------------------|--------|---|--------|-----|
| Indwelling Urinary Catheter Insertio                     | on & Care Form for DNL        |                                               |        |   |        | Î   |
| MP Maud Parnell (Mrs)                                    |                               | Born: 04/05/1972 (51y) Gender: I<br>ID: GRAH2 | Female |   |        |     |
|                                                          |                               |                                               |        |   |        |     |
| Client Reference (Mapped in from CareL<br>GRAH2          | .ink) *                       |                                               |        |   |        |     |
| Start Shift Login                                        |                               |                                               |        |   |        |     |
| Please select your user from the list prov<br>Touch here | vided.rtShiftLogin *          |                                               |        |   |        |     |
|                                                          |                               |                                               |        |   |        |     |
|                                                          |                               |                                               |        |   |        |     |
| Γ                                                        |                               |                                               |        |   |        |     |
|                                                          | Select your name              |                                               |        |   | ~      |     |
|                                                          | Followed by shift pi          | n                                             | 111    | 0 | <      |     |
| 4:13 Fri, 18 Aug 🖻 👎 🚳 •                                 |                               |                                               |        |   | * 💀    | 96% |
|                                                          |                               |                                               |        |   | ۵      | Î   |
| MP Maud Parnell (Mrs)                                    | ← Start Shift Login Please    | select your user fro                          | Female |   |        |     |
|                                                          | <b>Q</b> Type search criteria | - 1                                           | _      | _ | _      |     |
| lient Reference (Manned in from Carel i                  | Test                          |                                               | _      | - | -      |     |
| RAH2                                                     |                               |                                               |        |   |        |     |
| tart Shift Login                                         |                               |                                               |        |   |        |     |
| ease select your user from the list prov<br>ouch here    | id                            |                                               |        |   |        |     |
|                                                          |                               |                                               |        |   |        |     |
|                                                          |                               |                                               |        |   |        |     |
|                                                          |                               |                                               |        |   |        |     |
|                                                          |                               |                                               |        |   | (      | •   |
|                                                          |                               | <b>4</b> <sup>2</sup>                         |        | 0 | (      |     |

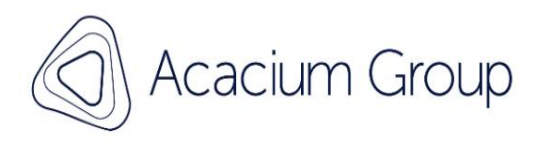

| 15:36 Fr   | i, 18 Aug 🖻 🖬 🖬 🖬                                                                                                    |                                                                             | ¥ হি•89%∎ |
|------------|----------------------------------------------------------------------------------------------------|-----------------------------------------------------------------------------|-----------|
| Visits     | ۹                                                                                                    |                                                                             | Ø :       |
| 17/08/2023 |                                                                                                    |                                                                             |           |
| 00.00      | Mrs Maud Parnell     1d       21 Clarendon Road     DNL-20230817-713856-420628       New     DNLCarelink       Temp NHS: TEMP238 - ExtID: GRAH2       Reason: Bridging the Gap | Once your shift is complete<br>it will no long show in the<br>left-hand bar |           |
|            |                                                                                                    | D 🛛 🗳 💷 🛛                                                                   | <         |